# Packet Tracer – Configuring VPN Tunnel Mode

### Addressing Table

| Device             | Private IP Address | Subnet Mask   | Site                     |
|--------------------|--------------------|---------------|--------------------------|
| File Backup Server | 10.44.2.254        | 255.255.255.0 | Gotham Healthcare Branch |

#### Objectives

Part 1: Sending Unencrypted FTP Traffic

#### Part 2: Configuring the VPN Tunnel between Metropolis and Gotham

#### Part 3: Sending Encrypted FTP Traffic

### Background

In this activity, you will observe the transfer of unencrypted FTP traffic between two geographic sites. You will then configure a VPN tunnel between two geographic sites and send encrypted FTP traffic. The IP addressing, network configuration, and service configurations are already complete. You will use the client devices in the differing geographic regions to transfer FTP data securely and insecurely.

## Part 1: Sending Unencrypted FTP Traffic

### Step 1: Access the Cyber Criminals Sniffer.

- a. Click the Cyber Criminals Sniffer and click the GUI tab.
- b. Click the **Clear** button to remove any possible traffic entries viewed by the sniffer.
- c. Minimize the Cyber Criminals Sniffer.

### Step 2: Connect to the FTP Backup server using an insecure FTP connection.

- a. Click the Metropolis Bank HQ site and click Phil's laptop.
- b. Click the **Desktop** tab and click on **Command Prompt**.
- c. Use the ipconfig command to view the current IP address of Phil's PC.
- d. Connect to the **File Backup** server at **Gotham Healthcare Branch** by entering **ftp 10.44.2.254** in the command prompt.
- a. Enter the username of cisco and password of cisco to login to the File Backup server.

### Step 3: View the traffic on the Cyber Criminals Sniffer.

- a. Maximize the Cyber Criminals Sniffer that was previously minimized.
- b. Click the **FTP** messages displayed on the sniffer and scroll to the bottom of each one. What information is displayed in clear text?

## Part 2: Configuring the VPN Tunnel between Metropolis and Gotham

a. Within the Metropolis Bank HQ site, click the HQ\_Router.

b. Copy the IPSec VPN site-to site configuration below and paste it into HQ\_Router.

```
enable
configure terminal
crypto isakmp policy 10
 encr aes 256
authentication pre-share
group 5
!
crypto isakmp key vpnpass address 209.165.201.19
1
crypto ipsec transform-set VPN-SET esp-aes esp-sha-hmac
Т
crypto map VPN-MAP 10 ipsec-isakmp
description VPN connection to Branch_Router
 set peer 209.165.201.19
 set transform-set VPN-SET
match address 110
1
interface GigabitEthernet0/1
crypto map VPN-MAP
!
access-list 110 permit ip 10.44.1.0 0.0.0.255 10.44.2.0 0.0.0.255
!
end
copy run start
```

c. The required mirror configuration of the IPSec VPN has already been implemented on the **Branch\_Router** of the **Gotham Healthcare Branch** site.

## Part 3: Sending Encrypted FTP Traffic

#### Step 1: Send FTP traffic from Sally's PC to the File Backup server.

- a. Within the Metropolis Bank HQ site, click Sally's computer.
- b. Click the **Desktop** tab and then click **Command Prompt**.
- c. Use the **ipconfig** command to view the current IP address of **Sally's** PC.
- d. Connect to the **File Backup** server at **Gotham Healthcare Branch** by entering **ftp 10.44.2.254** in the command prompt. (It may take 2-5 attempts)
- e. Enter the username of cisco and password of cisco to login to the File Backup server
- f. Use the put command to upload the file FTPupload.txt to the File Backup server.

#### Step 2: View the traffic on the Cyber Criminals Sniffer

- a. Maximize the Cyber Criminals Sniffer that was previously minimized.
- b. Click the FTP messages displayed on the sniffer.

Are there any FTP messages sourced from the IP of Sally's computer? Explain.

## **Suggested Scoring Rubric**

| Activity Section                     | Question Location | Possible Points | Earned Points |
|--------------------------------------|-------------------|-----------------|---------------|
| Part 1: Send unencrypted FTP traffic | Step 3            | 20              |               |
| Part 3: Send encrypted FTP traffic   | Step 2            | 30              |               |
|                                      | Questions         | 50              |               |
|                                      | 50                |                 |               |
|                                      | Total Score       | 100             |               |